Beantragung der Berechtigung für die Nutzung des ExtraNets für das Fachverfahren "Statistik über Altersvorsorgeeinrichtungen"

## Erstregistrierungsprozess

- 1. Aufruf der Internetseite:

   Produktivumgebung:
   https://extranet.bundesbank.de/bsvpub/

   Testumgebung:
   https://extranet-t.bundesbank.de/bsvpub/

   O
   Denutsen ne nietrienen # eue dem Denutsen ne nietrienen # eue dem Denutsen ne nietrietren # eue dem Denutsen ne nietrienen # eue dem Denutse
- 2. "Benutzer registrieren" aus dem Benutzermenü auswählen.

| DELITSCHE             |                                                                         | English Hilfe                           |
|-----------------------|-------------------------------------------------------------------------|-----------------------------------------|
| BUNDESBANK            | ExtraNet                                                                | Benutzer- und Stammdatenverwaltung      |
| Startseite            |                                                                         |                                         |
| Benutzer registrieren |                                                                         |                                         |
| Benutzer ändern       |                                                                         |                                         |
| Benutzer löschen      | Willkomme                                                               | n bei der Benutzererfassung in ExtraNet |
|                       | Innen stehen folgende Optionen bei der Benutzererfassung zur Verfügung: |                                         |

3. Aus der Liste der verfügbaren Fachverfahren "Statistik über Altersvorsorgeeinrichtungen" auswählen und über den Button "Weiter" bestätigen.

|                       | ExtraNet                                                                                                    | Engli<br>Benutzer- und Stammdatenverwaltung                                                                                                    | ish Hilfe |  |  |
|-----------------------|----------------------------------------------------------------------------------------------------|----------------------------------------------------------------------------------------------------|-----------|--|--|
| Startseite            | 20                                                                                                    |                                                                                                    |           |  |  |
| Benutzer registrieren |                                                                                                    |                                                                                                    |           |  |  |
| Benutzer ändern       | Benutzerregistrierung                                                                                                    |                                                                                                    |           |  |  |
| Benutzer löschen      | en<br>Bitte wählen Sie eine der unten aufgelisteten Fachanwendungen aus, für die Sie einen oder mehrere Benutzer registrieren<br>möchten.<br>Hinweis: Wenn Sie bereits für ein anderes Fachverfahren registriert sind, können Sie sich unter Verwendung Ihrer vorhandenen<br>UserfD/Passwort-Kombination im Rahmen der <u>Folgeregistreerung</u> für ein weiteres Verfahren anmelden. |                                                                                                    |           |  |  |
|                       | Liste der Fachverfahren                                                                                                    |                                                                                                    |           |  |  |
|                       | Verfüg<br>Fachve                                                                                                    | seibstbesicherung im deutschen Markt<br>Short Term Exercise (STE)<br>Sittelstik uber Altersevacorseeinrichtungen<br>TARGE 12 Detarberentstellung<br>Versicherungsstellstik |           |  |  |
|                       | Deutsche Bur                                                                                                    | Weiter                                                                                                    | _         |  |  |
|                       | Postfach 10 0<br>D-60006 Fran                                                                                                    | 36 02<br>nkfurt am Main                                                                                                    |           |  |  |

- 4. Eingabe der vierstelligen Unternehmensnummer beginnend mit "B", "K" oder "Z" bzw. der Registernummer bei der BaFin. Die Unternehmensnummer haben Sie mit unseren Schreiben über die Meldepflicht erhalten.
- Auswahl der Funktionen, die der Nutzer erhalten soll. Die ersten zwei Kästchen sind verpflichtend anzukreuzen, die Auswahl der Funktion "User-Manager (PSTAT)" ist optional.

Funktion User-Manager:

- Ermöglicht es in der Benutzerverwaltung einzusehen, welche Benutzer für ein Institut in der Statistik über Altersvorsorgeeinrichtungen bei der Bundesbank registriert sind.
- Es bietet jedoch keine Möglichkeit zur Sperrung oder Verwaltung anderer User.

|                       | ExtraNet                                                                                                    | Benutzer- und Stan                                                               | English Hilfe                                                                                                    |  |  |  |  |
|-----------------------|----------------------------------------------------------------------------------------------------|----------------------------------------------------------------------------------|----------------------------------------------------------------------------------------------------|--|--|--|--|
| Startseite            |                                                                                                    |                                                                                  |                                                                                                    |  |  |  |  |
| Benutzer registrieren |                                                                                                    |                                                                                  |                                                                                                    |  |  |  |  |
| Benutzer ändern       |                                                                                                    |                                                                                  | Benutzerregistrierung                                                                                                |  |  |  |  |
| Benutzer löschen      |                                                                                                    | Statistik über Altersvorsorgeeinrichtungen                                       |                                                                                                    |  |  |  |  |
|                       | Hinweis: Wenn Sie bereits für ein anderes Fachverfahren registriert sind, können Sie sich unter Verwendung Ihrer vorhandenen<br>UserIDiPasswort-Kombination im Rahmen der <u>Folgeregistrierung</u> für ein weiteres Verfahren anmelden.<br>Liste der Fachverfahrensfunktionen |                                                                                  |                                                                                                    |  |  |  |  |
|                       | < <zurück<br>Deutsche Bu<br/>Postfach 10<br/>D-oG0005 Fra</zurück<br>                                                                                                    | Unternehmensnummer<br>Mögliche Funktionen<br>Indesbank<br>06 02<br>mikur am Main | 1234<br>✓ Einreichung von Meldedaten<br>✓ Ruckmeldung zu eingereichten Meldungen<br>✓ User Manager (PSTAT)<br>Weiter |  |  |  |  |

6. Eingabe der persönlichen Daten des Nutzers.

Die Beantragung des **vereinfachten Passwortrücksetzungsverfahrens** wird ausdrücklich **empfohlen**, weil eine Teilnahme nicht mehr zu einem späteren Zeitpunkt aktiviert werden kann.

## Funktion Vereinfachtes Passwortrücksetzungsverfahren:

- Bei der Registrierung wird festgelegt, ob an dem vereinfachten Passwortrücksetzungsverfahren teilgenommen werden möchte. Damit besteht die Möglichkeit, die Passwortrücksetzung telefonisch über das ExtraNet Call Center vornehmen zu können.
- Bei der erstmaligen Anmeldung im Benutzerbereich wird der Benutzer in diesem Fall aufgefordert, eine von ihm gewählte Frage und die entsprechende Antwort einzugeben.

7. Bestätigung der Daten über den Button "Benutzer registrieren".

|                       | ExtraNet                                                                                                    | Benutzer- und Stammdate                                       | English Hilfe            |  |  |  |  |
|-----------------------|----------------------------------------------------------------------------------------------------|---------------------------------------------------------------|--------------------------|--|--|--|--|
| Startseite            |                                                                                                    |                                                               |                          |  |  |  |  |
| Benutzer registrieren |                                                                                                    |                                                               |                          |  |  |  |  |
| Benutzer ändern       |                                                                                                    | В                                                             | enutzerregistrierung     |  |  |  |  |
| Benutzer löschen      | Statistik über Altersvorsorgeeinrichtungen                                                                                                    |                                                               |                          |  |  |  |  |
|                       | Bitte geben Sie Ihre persönlichen Daten in die dafür vorgesehenen Felder ein.<br>Die mit einem * markierten Felder sind für Ihre Registrierung zwingend erforderlich und müssen ausgefüllt werden.                                                                                                    |                                                               |                          |  |  |  |  |
|                       | In die Adressfelder geben Sie bitte Ihre Instituts- bzw. Firmenadresse ein. Bitte beachten Sie, dass sich die nachfolgenden<br>Angaben auf Ihren Dienst- bzw. Arbeitsort beziehen; dieser kann vom Hauptsitz Ihres Instituts bzw. Unternehmens abweichen. Die<br>Adresse und die optionale Angabe der Abheilung werden für die Wetterleitung Ihres Passwortes benötigt.<br>Falls Sie am vereinfachten Passwortfücksetzungsverfahren teilnehmen, können Sie eine Rücksetzung Ihres Passwortes direkt<br>beim ExtraNet-Call Center beantragen. Hierfür ist nach erfolgreichem Login nur die Eingabe einer von Ihnen gewählten Frage und<br>der entsprechenden Antwort nötig. |                                                               |                          |  |  |  |  |
|                       |                                                                                                    | Eingabe der persönlichen Daten                                |                          |  |  |  |  |
|                       |                                                                                                    |                                                               |                          |  |  |  |  |
|                       |                                                                                                    | Vorname *                                                     | Max                      |  |  |  |  |
|                       |                                                                                                    | Nachname *                                                    | Mustermann               |  |  |  |  |
|                       |                                                                                                    | Straße und Hausnummer *                                       | Musterstraße 123         |  |  |  |  |
|                       |                                                                                                    | Postleitzahl / Ort *                                          | 12345 / Musterstadt      |  |  |  |  |
|                       |                                                                                                    | Abteilung                                                     |                          |  |  |  |  |
|                       |                                                                                                    | Telefon *                                                     | 1234567890               |  |  |  |  |
|                       |                                                                                                    | Fax                                                           |                          |  |  |  |  |
|                       |                                                                                                    | Emailadresse *                                                | M.Mustermann@MusterPE.de |  |  |  |  |
|                       |                                                                                                    | Teilnahme am vereinfachten<br>Passwortrücksetzungsverfahren * | • Ja                     |  |  |  |  |
|                       | < <mark>Zurück</mark><br>Deutsche Bu<br>Postfach 10 (<br>D-60066 Fran                                                                                                    | Benutzer registrieren<br>ndesbank<br>6 02<br>Kiurt am Mein    | Registrierung abbrechen  |  |  |  |  |

- 8. Sofern weitere Nutzer (unter derselben Unternehmensnummer und mit den gleichen Funktionen) angelegt werden sollen, ist der Button "Weiteren Benutzer eingeben" auszuwählen.
- 9. Nach der Erfassung aller Nutzer ist die Erfassung über den Button "Registrierung abschließen" zu beenden.
- 10. Im Anschluss wird ein PDF-Formular zum Download angeboten.
- 11. Dieses Dokument bitte herunterladen, ausdrucken, und mit **Firmenstempel und Unterschrift** versehen per Fax, per Mail oder auf dem Postweg an die auf dem Antrag angegebene Adresse senden.

 

 per Fax an:
 +49 69 9566 509854

 oder

 per Email an:
 pensionsstatistik@bundesbank.de

 oder

 auf dem Postweg an:
 DEUTSCHE BUNDESBANK DS 311 Postfach 10 06 02 60006 Frankfurt am Main

12. Nach erfolgreicher Prüfung des Antrags wird das Passwort derzeit per E-Mail versendet. Die User-Kennung ist dem PDF-Dokument zu entnehmen. User-Kennung und Passwort sind für die Anmeldung erforderlich.

## Folgeregistrierungsprozess

(für Nutzer, die im ExtraNet bereits für andere Fachverfahren registriert sind)

- 1. Aufruf der Internetseite:

   Produktivumgebung:

   https://extranet.bundesbank.de/bsvpriv/

   Testumgebung:

   https://extranet-t.bundesbank.de/bsvpriv/
- 2. Anmeldung mit den Benutzerdaten (User-ID / Passwort) aus dem Erstregistrierungsprozess eines anderen Fachverfahrens (z.B. "Versicherungsstatistik").
- 3. "Registrierung ändern" aus dem Benutzermenü auswählen.
- 4. Aus der Liste der verfügbaren Fachverfahren "Statistik über Altersvorsorgeeinrichtungen" auswählen und über den Button "Weiter" bestätigen.
- 5. Eingabe der vierstelligen Unternehmensnummer beginnend mit "B", "K" oder "Z" bzw. der Registernummer bei der BaFin. Die Unternehmensnummer haben Sie mit unseren Schreiben über die Meldepflicht erhalten.
- Auswahl der Funktionen, die der Nutzer erhalten soll. Die ersten zwei Kästchen ("Einreichung von Meldedaten" und "Rückmeldung zu eingereichten Meldungen" sind verpflichtend anzukreuzen, die Auswahl der Funktion "User-Manager (PSTAT)" ist optional.

Funktion User-Manager:

- Ermöglicht es in der Benutzerverwaltung einzusehen, welche Benutzer für ein Institut in der Statistik über Altersvorsorgeeinrichtungen bei der Bundesbank registriert sind.
- Es bietet jedoch keine Möglichkeit zur Sperrung oder Verwaltung anderer User
- 7. Nach der Anzeige Ihres Benutzerprofils bitte auf den Button "Registrierung abschließen" klicken.
- 8. Im Anschluss wird ein PDF-Formular zum Download angeboten.
- 9. Dieses Dokument bitte herunterladen, ausdrucken, und mit Firmenstempel und Unterschrift versehen per Fax, per Mail oder auf dem Postweg an die auf dem Antrag angegebene Adresse senden (siehe Erstregistrierungsprozess, Nr. 11).
- 10. Nach Freigabe des Antrags durch die Bundesbank, kann die Anmeldung über die für das Fachverfahren generierte User-ID (siehe Antrag) und das bereits bekannte Passwort erfolgen. Es wird kein neues Passwort versendet.